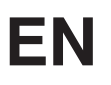

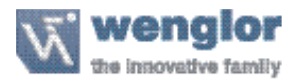

# X1TA

# **High Performance Distance Sensors**

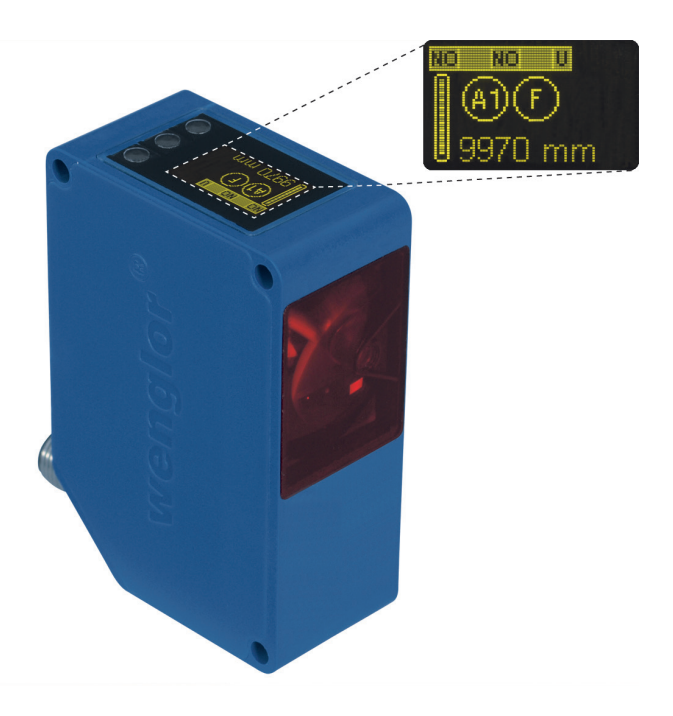

**Operating Instructions** 

Translation of the Original Operating Instruction Subject to change without notice Available as PDF version only Status: 06.11.2018 www.wenglor.com

# Index

| 1. Proper Use                                | 4  |
|----------------------------------------------|----|
| 2. Safety Precautions                        | 4  |
| 2.1. Safety Precautions                      | 4  |
| 2.2. Laser/LED warning                       | 4  |
| 3. EU Declaration of Conformity              | 4  |
| 4. Technical Data                            | 5  |
| 4.1. Connecting the Sensors                  | 7  |
| 4.2. Housing Dimensions                      | 8  |
| 4.3. The Control Panel                       | 8  |
| 4.4. Complementary Products (see catalog)    | 8  |
| 5. Mounting Instructions                     | 9  |
| 6. Initial Start-Up                          | 9  |
| 6.1. Initial Start-Up                        | 9  |
| 6.2. Default Settings                        | 10 |
| 7. Functional Overview                       | 11 |
| 7.1. RUN                                     | 12 |
| 7.2. Pin Function                            | 12 |
| 7.3. A1/A2/A3 Switch                         | 12 |
| 7.4. A3 Error F/A3 Input                     | 15 |
| 7.4.1. A3 Error                              | 15 |
| 7.4.2. A3 Input                              | 15 |
| 7.5. A1 Analog/Analog                        | 16 |
| 7.6. Offset                                  | 17 |
| 7.7. Measuring rate                          | 19 |
| 7.8. Laser                                   | 19 |
| 7.9. Read-Out                                | 20 |
| 7.10. Interface (does apply to X1TA101MHT88) | 21 |
| 7.11. Display                                | 24 |
| 7.12. Language                               | 24 |
| 7.13. Info                                   | 24 |
| 7.14. Reset                                  | 24 |
| 7.15. Password                               | 25 |

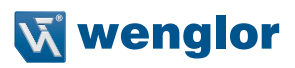

| 3. More Settings and Queries via the RS-232 Interface |    |
|-------------------------------------------------------|----|
| 8.1. Remote Control via a Terminal Program            | 28 |
| 8.2. Remote Control with Interface Commands           | 29 |
| 9. Maintenance Instructions                           | 29 |
| 10. Proper Disposal                                   | 29 |

# 1. Proper Use

This wenglor product has to be used according to the following functional principle:

# **High Performance Distance Sensors**

This group brings together the most powerful sensors for distance measurement, which work in reflex mode according to different principles. High performance distance sensors are particularly fast and precise, and demonstrate their high efficiency over large working ranges. They are ideally suited for demanding applications. Even black and shiny objects are reliably detected. Ethernet technology is integrated into selected sensors.

# 2. Safety Precautions

# 2.1. Safety Precautions

- · This operating instruction is part of the product and must be kept during its entire service life.
- · Read this operating instruction carefully before using the product.
- · Installation, start-up and maintenance of this product should only be carried out by trained personnel.
- Tampering with or modifying the product is not permissible.
- Protect the product against contamination during start-up.
- Not a safety component in accordance with the EU Machinery Directive.

# 2.2. Laser/LED warning

LASER CLASS 1 EN60825-1

2007

#### Class Laser 1 (EN 60825-1)

Observe all applicable standards and safety precautions.

# 3. EU Declaration of Conformity

The EU declaration of conformity can be found on our website at www.wenglor.com in download area.

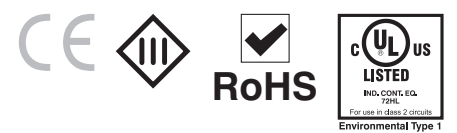

UL Certified only in combination with the following wenglor connection cables: S23, S35, S88.

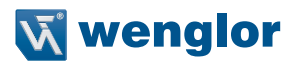

# 4. Technical Data

| Optical Data                                                       | X1TA101MHT88 | X1TA101MHV80 | X1TA100QXT3 |
|--------------------------------------------------------------------|--------------|--------------|-------------|
| Working range                                                      | 0,2100,2 m   | 0,2100,2 m   | 0,110,2 m   |
| Working range analog                                               | 0,2100,2 m   | 0,2100,2 m   | 0,210,2 m   |
| Measuring range                                                    | 100 m        | 100 m        | 10 m        |
| Reference reflector/reflector sheet                                | 4×RQ100BA    | 4 × RQ100BA  | RQ100BA     |
| Linearity                                                          | 0,05 %       | 0,05 %       | 0,5 %       |
| Switching hysteresis                                               | 1350 mm      | 1350 mm      | 320 mm      |
| Light Source                                                       | Laser (rot)  | Laser (rot)  | Laser (rot) |
| Wave Length                                                        | 660 nm       | 660 nm       | 660 nm      |
| Service life (amb. temp. = 25 °C)                                  | 100000 h     | 100000 h     | 100000 h    |
| Laser Protection Class (EN60825-1)                                 | 1            | 1            | 1           |
| Beam Divergence                                                    | < 2 mrad     | < 2 mrad     | < 2 mrad    |
| Electrical Data                                                    |              |              |             |
| Supply Voltage*                                                    | 1830 V DC    | 1830 V DC    | 1830 V DC   |
| Current Consumption (operating voltage = 24 V)                     | < 100 mA     | < 100 mA     | < 100 mA    |
| Switching Frequency                                                | 50 Hz        | 50 Hz        | 50 Hz       |
| Response Time                                                      | 10200 ms     | 10200 ms     | 10200 ms    |
| Measuring rate                                                     | 1100/s       | 1100/s       | 1100/s      |
| Temperature Drift                                                  | <0,5 mm/k    | <0,5 mm/k    | <0,2 mm/k** |
| Temperature Range                                                  | –25…60 °C    | –25…60 °C    | –25…60 °C   |
| Number of switching outputs, configurable as PNP, NPN or push-pull | 2            | 3            | 2           |
| Switching Output Voltage Drop                                      | < 2,5 V      | < 2,5 V      | < 2,5 V     |
| Switching Output Switching Current                                 | 200 mA       | 200 mA       | 200 mA      |
| Error Output                                                       | yes          | yes          | yes         |
| Error Output Switching Current                                     | 200 mA       | 200 mA       | 200 mA      |
| Analog Output                                                      | 010 V        | 010 V        | 010 V       |
| Current Load Voltage Output                                        | <1 mA        | <1 mA        | <1 mA       |
| Analog Output                                                      | 420 mA       | 420 mA       | 420 mA      |
| Current Output Load Resistance                                     | <500 Ω       | <500 Ω       | <500 Ω      |
| Short Circuit Protection                                           | yes          | yes          | yes         |
| Reverse Polarity Protection                                        | yes          | yes          | yes         |
| Overload Protection                                                | yes          | yes          | yes         |
| Interface                                                          | RS-232       | -            | -           |
| Configuration                                                      | 8 N 1        | -            | -           |
| Resolution                                                         | 420 mm       | 420 mm       | 26 mm       |
| Mechanical Data                                                    |              |              |             |
| Adjustment                                                         | Teach-In     | Teach-In     | Teach-In    |
| Housing                                                            | Plastic      | Plastic      | Plastic     |
| Protection                                                         | IP68         | IP68         | IP68        |
| Connection                                                         | M12×1        | M12×1        | M12 × 1     |
| Protection Class                                                   | III          | III          | III         |
| FDA Accession Number                                               | 0920382-000  |              |             |

\* Supply voltage residual ripple may not exceed 10 % (within the specified voltage range).

\*\*Temperature Drift: 0,4 mm/k at ambient temperature < -10 °C and > 50 °C

#### Measuring Range:

| Type of Reflector | Mounting Distance |          |  |  |
|-------------------|-------------------|----------|--|--|
|                   | X1TA101           | X1TA100  |  |  |
|                   | 5100 m*           | 01 10 m  |  |  |
| NQTUUDA           | 0,210 m           | 0,110111 |  |  |
| RF505             | 0,240 m*          | 0,110 m  |  |  |
| RF508             | 0,240 m*          | 0,110 m  |  |  |
| RF258             | 0,240 m**         | 0,110 m  |  |  |
| ZRAF07K01         | 0,240 m           | 0,110 m  |  |  |
| ZRAF08K01         | 0,240 m           | 0,110 m  |  |  |
| ZRDF03K01         | 0,240 m           | 010 m    |  |  |
|                   | 0,2100 m*         | 0.10 m   |  |  |
|                   | 0,240 m           | 010 m    |  |  |

The Sensors' measuring range is determined by object remission and the size of the reflector.

\* when using 4 reflectors/reflex foils \*\* when using 2 reflectors/reflex foils

In order that the Sensor functions properly, the whole light spot of the Sensor has to hit the reflector. Please chose the suitable reflector!

#### **Light Spot Diameter**

| Working Distance         | 0    | 10 m    | 40 m    | 100 m    |
|--------------------------|------|---------|---------|----------|
| Light Spot Diameter X1TA | 5 mm | < 20 mm | < 80 mm | < 200 mm |

Dependence of Hysteresis and Resolution on the Measuring rate on white (90 % Remission)

|                                    | X1TA101                                      |                  | X1TA100                                      |                  |
|------------------------------------|----------------------------------------------|------------------|----------------------------------------------|------------------|
| Selected<br>sampling<br>rate in Hz | Default setting for min.<br>hysteresis in mm | Resolution in mm | Default setting for min.<br>hysteresis in mm | Resolution in mm |
| 100                                | 40                                           | 20               | 20                                           | 6                |
| 50                                 | 35                                           | 14               | 15                                           | 5                |
| 20                                 | 30                                           | 12               | 10                                           | 4                |
| 10                                 | 25                                           | 10               | 8                                            | 4                |
| 5                                  | 20                                           | 8                | 6                                            | 3                |
| 2                                  | 15                                           | 6                | 4                                            | 3                |
| 1                                  | 13                                           | 4                | 3                                            | 2                |

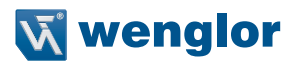

# 4.1. Connecting the Sensors

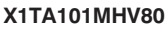

NO/NC

0...10V

4

514

#### X1TA101MHT88

NO/N

RS 232

4...20mA 0...10V

516

Δ1

A2

E/A3

0-

0

La

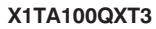

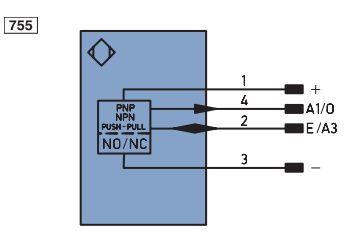

#### Switching laser light off via pin connection:

6

5

4

3

ε

If the "La" pin is open or connected to negative, the laser is on.

If positive voltage is applied, the laser is off.

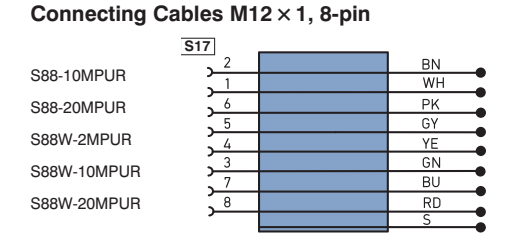

#### Connecting Cables M12 × 1, 4-pin

|             | S02 |    |
|-------------|-----|----|
| S29-2M      |     |    |
| S29-5M      |     |    |
| S29-10M     | 1 > | BN |
|             | ( ) | ВК |
| S29-2IVIPUR | 3 5 | BU |
| S29-5MPUR   | 2   | WH |
|             | 2 - | •  |
|             |     |    |

# Connecting Cables M12 × 1, 8-pin S80-2M

Δ1

E/A3

TxD

0 -

0

RxD/La

| S80-5M   |
|----------|
| S80-10M  |
| S80W-2M  |
| S80W-5M  |
| S80W-10M |
|          |

| S01 |    |
|-----|----|
| 2   | BN |
|     | WH |
| 6   | PK |
| 5   | GY |
| 4   | YE |
| 3   | GN |
| 7   | BU |
| 8   | S  |
|     |    |

#### Connecting Cables M12 × 1, 4-pin

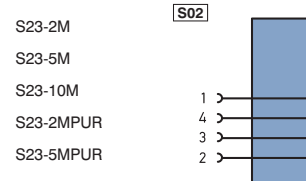

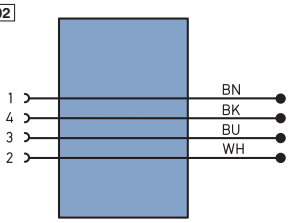

| Legen    | d                               |              | PT       | Platinum measurin   |
|----------|---------------------------------|--------------|----------|---------------------|
| +        | + Supply Voltage +              |              | nc       | not connected       |
| -        | Supply Voltage 0 V              |              | U        | Test Input          |
| ~        | Supply Voltage (AC Voltage)     |              | Ū        | Test Input inverted |
| A        | Switching Output                | (NO)         | W        | Trigger Input       |
| Ā        | Switching Output                | (NC)         | 0        | Analog Output       |
| V        | Contamination/Error Output      | (NO)         | 0-       | Ground for the Ana  |
| V        | Contamination/Error Output      | (NC)         | BZ       | Block Discharge     |
| E        | Input (analog or digital)       |              | AMV      | Valve Output        |
| т        | Teach Input                     |              | a        | Valve Control Outp  |
| Z        | Time Delay (activation)         |              | b        | Valve Control Outp  |
| S        | Shielding                       |              | SY       | Synchronization     |
| RxD      | Interface Receive Path          |              | E+       | Receiver-Line       |
| TxD      | Interface Send Path             |              | S+       | Emitter-Line        |
| RDY      | Ready                           |              | ÷        | Grounding           |
| GND      | Ground                          |              | SnR      | Switching Distance  |
| CL       | Clock                           |              | Rx+/-    | Ethernet Receive P  |
| E/A      | Output/Input programmable       |              | Tx+/-    | Ethernet Send Path  |
| 0        | IO-Link                         |              | Bus      | Interfaces-Bus A(+  |
| PoE      | Power over Ethernet             |              | La       | Emitted Light diser |
| IN       | Safety Input                    |              | Mag      | Magnet activation   |
| OSSD     | Safety Output                   |              | RES      | Input confirmation  |
| Signal   | Signal Output                   |              | EDM      | Contactor Monitori  |
| BI_D+/-  | Ethernet Gigabit bidirect. data | a line (A-D) | ENARS422 | Encoder A/A (TTL)   |
| ENORSHEE | Encoder 0-pulse 0-0 (TTL)       |              | ENBR5422 | Encoder B/B (TTL)   |

| ENB    | Encoder B           |
|--------|---------------------|
| AMIN   | Digital output MIN  |
| Амах   | Digital output MAX  |
| Аок    | Digital output OK   |
| SY In  | Synchronization In  |
| SY OUT | Synchronization OUT |
| OLT    | Brightness output   |
| м      | Maintenance         |
| rsv    | reserved            |
|        |                     |
| Wire C | olors according to  |
| DIN IE | C 757               |
| BK     | Black               |

Encoder A

ng resisto

Analog Output

utput 0 V

ince Red e Pati

A(+)/B(-

| BN   | Black        |
|------|--------------|
| BN   | Brown        |
| RD   | Red          |
| OG   | Orange       |
| YE   | Yellow       |
| GN   | Green        |
| BU   | Blue         |
| VT   | Violet       |
| GY   | Grey         |
| WH   | White        |
| PK   | Pink         |
| GNYE | Groop/Vellow |

#### 4.2. Housing Dimensions

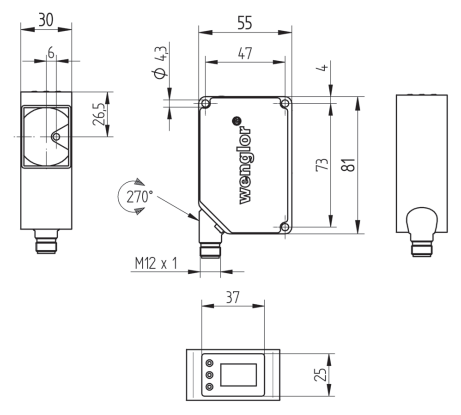

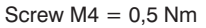

#### 4.3. The Control Panel

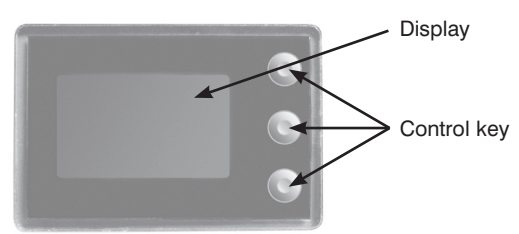

# 4.4. Complementary Products (see catalog)

wenglor offers Connection Technology for field wiring.

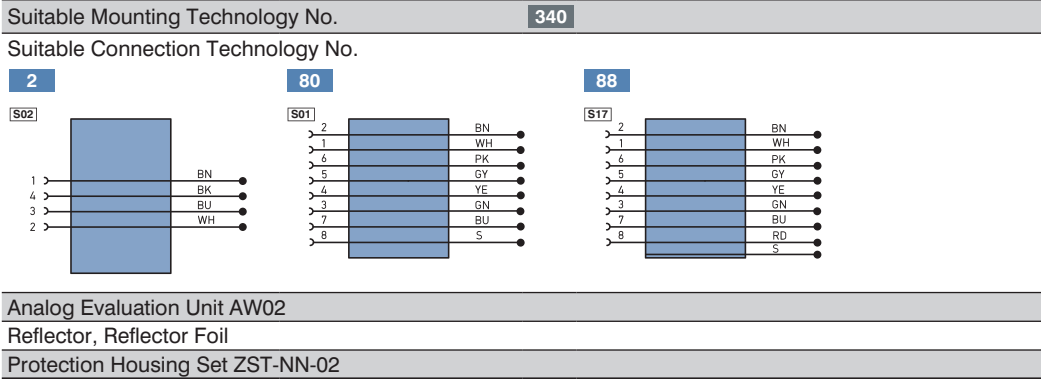

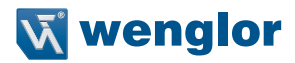

# 5. Mounting Instructions

All applicable electrical and mechanical regulations, standards and safety precautions must be adhered to when installing and operating the Sensor. The Sensor must be protected against mechanical influences. Install the device such that its installation position cannot be inadvertently changed. The wenglor mounting system is recommended for installing the Sensor. Additionally a suiting reflector or reflex foil has to be mounted.

# 6. Initial Start-Up

#### 6.1. Initial Start-Up

Connect the Sensor to supply power (18 to 30 V DC). The display view appears.

The Sensor is ready for operation after 2 seconds. The following table provides an overview of typical, additional deviations during the warm-up phase.

| Time (min.)    | 0   | 1  | 2  | 5  | 10 | 15 |
|----------------|-----|----|----|----|----|----|
| Deviation (mm) | ±10 | ±7 | ±6 | ±2 | ±1 | 0  |

Switch to the configuration menu by pressing any key.

#### Note:

If no settings are adjusted in the configuration menu for a period of 30 s, the Sensor is automatically returned to the read-out view. The Sensor accesses the last used menu view when a key is once again activated. If a setting is adjusted, it becomes active when the configuration menu is exited.

The keys are used for navigation, and for configuring settings.

# Important: Do not use any sharp objects to press the keys when configuring settings, because they might otherwise be damaged.

- ▲ Navigation up.
- ▼ Navigation down.
- Acknowledge the selected menu item (arrow points towards the display).
- Accept the selected setting, exit the menu (arrow points away from the display).

#### 6.2. Default Settings

|              |                      | X1TA100QXT3          | X1TA101MHxxx          |
|--------------|----------------------|----------------------|-----------------------|
|              |                      | A1: Switching output | A1: Switching output  |
| Pin Function |                      |                      | A2*: Switching output |
|              |                      | A3: Switching output | A3: Error output      |
|              | Teach Mode           | Object               | Object                |
|              | Switching threshold  | 1000 mm              | 1000 mm               |
|              | Hysteresis           | 20 mm                | 20 mm                 |
|              | Window Size          | 50 mm                | 50 mm                 |
| Outputs      | PNP/NPN              | PNP                  | PNP                   |
|              | NO/NC                | NO                   | NO                    |
|              | ON Delay             | 0 ms                 | 0 ms                  |
|              | OFF Delay            | 0 ms                 | 0 ms                  |
|              | Impulse              | 0 ms                 | 0 ms                  |
| Error Output | PNP/NPN              | PNP                  | PNP                   |
|              | NO/NC                | NC                   | NO                    |
| A3 Input     | invers               |                      |                       |
|              | U/I                  | U                    | U                     |
| Analog       | 0 V                  | 200 mm               | 200 mm                |
|              | 10 V                 | 10200 mm             | 100200 mm             |
| Offset       | Specification Offset | 0 mm                 | 0 mm                  |
| Measure Rate |                      | 100 Hz               | 20 Hz                 |
| Laser        |                      | On                   |                       |
| Run Mode     | Display Mode         | Distance             | Distance              |
|              | Mode                 | Comm                 | Comm                  |
|              | Baud Rate            | 38400                | 38400                 |
| Interface    | ASCII                | binary               | binary                |
|              | Interval             | 100 ms               | 100 ms                |
|              | Mask                 | 1                    | 1                     |
| Display      | Intensity            | Screensaver          | Screensaver           |
| Language     |                      | German               |                       |
| Password     | Enable               | Off                  | Off                   |
| Password     | Enter                | 0                    | 0                     |

Does apply to X1TA101MHV80

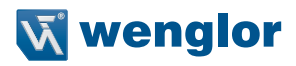

# 7. Functional Overview

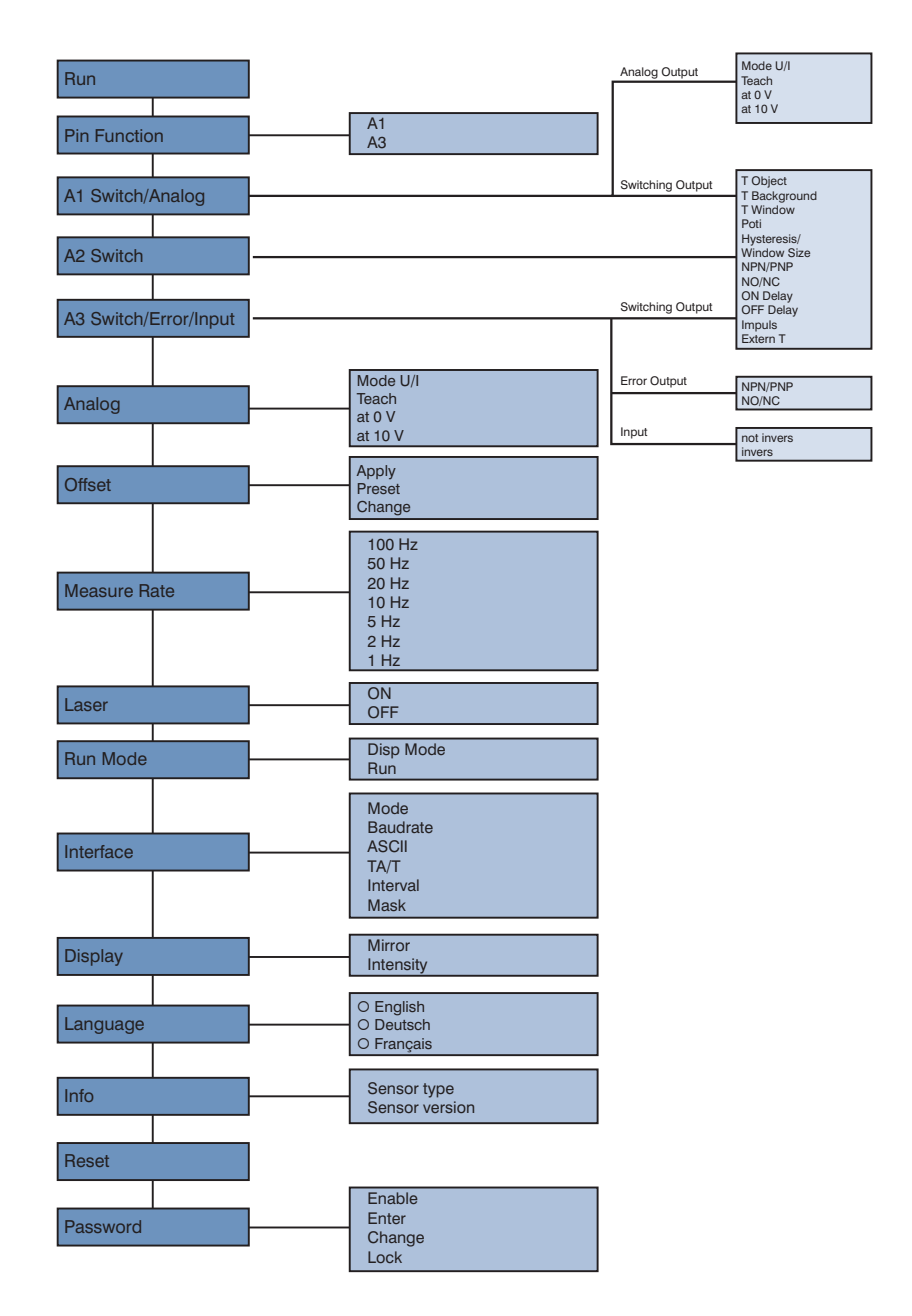

# 7.1. RUN

The Sensor can be switched to the display mode by pressing the ◀ key.

#### 7.2. Pin Function

The Pin Function serves to determine the function of the pins A1 or A3. The pins can each take on different functions.

| Designation                | Function                                                                                                    | Key designation                                              |                                         |             |
|----------------------------|----------------------------------------------------------------------------------------------------|--------------------------------------------------------------|-----------------------------------------|-------------|
| A1                         | Configuration of Pin A1                                                                                                    |                                                              |                                         |             |
| ean<br>e On<br>O Analog    | (does apply to X1TA100QXT3)<br>By pressing the buttons ▲ and ▼ Pin A1 can b<br>or analog output.                                                                                                    | e configured                                                 | d as a switc                            | hing output |
| A3                         | Configuration of Pin A3                                                                                                    |                                                              |                                         | ▼           |
| O On<br>O Error<br>O Laser | By pressing the button ▲ and ▼ Pin A3 can be         O a switching output       O an input f         O an error output       O a Teach-I         O an input for switching on/off       O a Teach-I         the transmitted light.       O a Teach-I | e configured<br>or application<br>nput for A1<br>nput for A2 | as:<br>on of the offs<br>(if A2 availat | set<br>ole) |

The adjusted function of the pins is displayed figuratively in the menu "Run Mode":

| (T1) (T2)      | Teach-Input A3 for A1 or A2 |
|----------------|-----------------------------|
| (A1) (A2) (A3) | Switch output               |
| AN             | Analog output               |
|                | Input                       |
| (F)            | Error output                |
|                |                             |

#### 7.3. A1/A2/A3 Switch

Basic settings for the individual switching outputs are selected in the A1/A2/A3 Switch menu.

| Designation                             | Function                                                                                                    | Key designation  |       |  |
|-----------------------------------------|----------------------------------------------------------------------------------------------------|------------------|-------|--|
| T Object                                | Object Teach-In                                                                                                    | Т                |       |  |
| TOpicsti<br>TObject<br>1000mm<br>699 mm | <ul> <li>Distance to the object is taught in by pressing the T key:</li> <li>Align the spot to the object.</li> <li>Briefly press the T key.</li> <li>→ Switching distance to the object is set.</li> <li>If necessary, readjust the switching distance with the help of the Potentiometer menu item.</li> <li>* X1TA: (Hysterese)/2 + 20 mm</li> </ul> | Sensor<br>Object | *<br> |  |

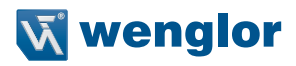

| Designation                                    | Function                                                                                                    |                       | Key designation |                                       |                                                                                |
|------------------------------------------------|----------------------------------------------------------------------------------------------------|-----------------------|-----------------|---------------------------------------|--------------------------------------------------------------------------------|
| T Background                                   | Background-Teach-In                                                                                                    | Т                     |                 |                                       |                                                                                |
| T Baskarndi<br>T Backarndi<br>1000mm<br>699 mm | <ul> <li>Distance to the background is taught in by pressing the T key, so that the background can be suppressed:</li> <li>Align the spot to the background (e.g. conveyor belt).</li> <li>Briefly press the T key.</li> <li>→ The background is suppressed.</li> <li>* X1TA: (Hysterese) + 20 mm</li> </ul>                                                                                                    | Object                | Senso           | r<br>↓ Hysteresis<br>↓ *              | - Making point<br>- Breaking point<br>- Background<br>e. g. conveyor belt      |
| T Window                                       | Teach-In a tolerance window                                                                                                    | Т                     |                 |                                       |                                                                                |
| T Window<br>T Window<br>1000mm<br>699 mm       | <ul> <li>A window tolerance is taught in by pressing the T key:</li> <li>Align the spot to the object.</li> <li>Briefly press the T key.</li> <li>A tolerance window is set up around the measured distance. The window width value is adjustable (see below). The default value is 50 mm. If the measuring distance lies within the window width, the Sensor is activated.</li> <li>When the window is taught in, the lower (L) and upper (H) switching points are displayed alternately in line 3.</li> </ul> | Sensor                |                 | Hysteresis<br>Window Wi<br>Hysteresis | Breaking point<br>Making point<br><b>dth</b><br>Making point<br>Breaking point |
| Poti                                           | Readjusting the switching distance                                                                                                    | +                     |                 |                                       | -                                                                              |
| 2011<br>Poti<br>1000mm<br>699 mm               | The switching distance can be readjusted by pr                                                                                                    | essing t              | he +            | - or the – k                          | ey.                                                                            |
| Hysteresis                                     | Adjusting switching hysteresis                                                                                                    | +                     |                 |                                       | -                                                                              |
| Applicantial<br>Hysterese<br>Omm               | The hysteresis value is adjusted by pressing the Minimum value: depends upon the Measuring r                                                                                                    | e + or th<br>ate (see | ie –<br>tabl    | key.<br>le page 5).                   |                                                                                |
| Window Size.                                   | Setting the desired window width                                                                                                    | +                     |                 |                                       | -                                                                              |
| Quitauta1<br>WindowSize<br>50mm                | (Can only be adjusted after Teach Window).<br>The width (10 mm1000 mm) of the tolerance<br>the + or the – key. The default value is 50 mm.                                                                                                    | window                | is se           | elected by p                          | pressing                                                                       |

| Designation                    | Function                                                                                                    | Key designation               |                           |                                               |
|--------------------------------|----------------------------------------------------------------------------------------------------|-------------------------------|---------------------------|-----------------------------------------------|
| NPN/PNP                        | Configuring the outputs                                                                                                    | Р                             |                           | N                                             |
|                                | The output is preset to PNP. Pressing the <b>N</b> key see<br>Pressing the <b>N</b> key again sets the output to NPN.<br>The respective circuit diagram indicates how the output<br>PNP Push-pull NPN                                                                                                    | ts the outpu<br>utput is set: | t to push-                | pull.                                         |
| NO/NC                          | Configuring the outputs                                                                                                    | NO                            |                           | NC                                            |
|                                | Outputs can be set up as normally open or normal pressing the <b>NO</b> or the <b>NC</b> key. The respective circ                                                                                                    | ly closed by<br>cuit diagram  | is display                | ed.                                           |
| ON Delay                       | Adjusting ON Delay                                                                                                    | +                             |                           | -                                             |
| Duttautian<br>Delay ON<br>Orns | ON Delay can be set to a value within a range of 0 to 10.000 ms by pressing the $+$ or the $-$ key.                                                                                                    | Object<br>Output              | ON De                     | lay                                           |
| OFF Delay                      | Adjusting OFF Delay                                                                                                    | +                             |                           | -                                             |
| Delay OFF<br>Oms               | Off-delay is adjusted by pressing the<br>+ or the – key. Off-delay is disabled if<br>a impulse duration has already been<br>selected. If this is the case, <b>Impulse!</b><br>appears at the control panel.                                                                                                    | Object —<br>Output —          | OFF                       | -<br>                                         |
| Impulse                        | Adjusting the impulse duration                                                                                                    | +                             |                           | -                                             |
| Approximation<br>Impuls<br>Oms | Impulse duration defines how long the output signal remains in the <b>activated</b> state. Impulse duration can be set to a value within a range of 0 to 10.000 ms by pressing the $+$ or the $-$ key. After the selected impulse duration has elapsed, the output signal is returned to the <b>deactivated</b> state. | Object Impulse                | e duration                | Function can be<br>combined with<br>ON-delay. |
| Extern T                       | External Teach                                                                                                    | ▼                             |                           |                                               |
| A1 Schall                      | By pressing the button ▼ can be selected, if an "O<br>Teach-In", or "Teach-In of a tolerance window" is e                                                                                                    | bject Teach<br>xecuted at t   | -In", a "Ba<br>he Externa | ickground<br>al Teach-In.                     |

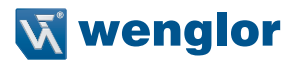

# 7.4. A3 Error F/A3 Input

#### 7.4.1. A3 Error

The error output is activated if no light signal is returned to the Sensor.

| Designation                                                                                                    | Function             | Key designation |   |    |  |
|----------------------------------------------------------------------------------------------------|----------------------|-----------------|---|----|--|
| NPN/PNP                                                                                                    | Output configuration | Р               | " | Ν  |  |
| The error output is set to PNP, push-pull or NPN by pressing the P or the N key. The respective circuit diagram is displayed.                    |                      |                 |   |    |  |
| NO/NC                                                                                                    | Output configuration | NO              | " | NC |  |
| The error output is set up as normally open or normally closed by pressing the NO or the NC key.<br>The respective circuit diagram is displayed. |                      |                 |   |    |  |

#### 7.4.2. A3 Input

If Pin "A3" is used as input "Emitted light disengageable" or as input "Offset", the input can be set as an inverted or non-inverted input.

| Designation          | Function                                                                                                    | Key designation |   |  |  |  |
|----------------------|----------------------------------------------------------------------------------------------------|-----------------|---|--|--|--|
| Not invers           | Usage as non-inverted input                                                                                                 |                 | ▼ |  |  |  |
| A3 Input<br>O invers | Normally, the input is at supply voltage "0".<br>The functionality of the input is triggered upon applying a voltage > 7 V. |                 |   |  |  |  |
| invers               | Usage as inverted input                                                                                                    | ▼               | • |  |  |  |
| O not invers         | The input is normally at a voltage of > 7 V.<br>The functionality of the input is triggered upon applying a voltage < 7 V.  |                 |   |  |  |  |

# 7.5. A1 Analog/Analog

The measuring range for the analog output can be feely selected within the specified working range with rising of falling characteristic curve.

The adjusted measuring range must have a value of at least 2 % of the total measuring range.

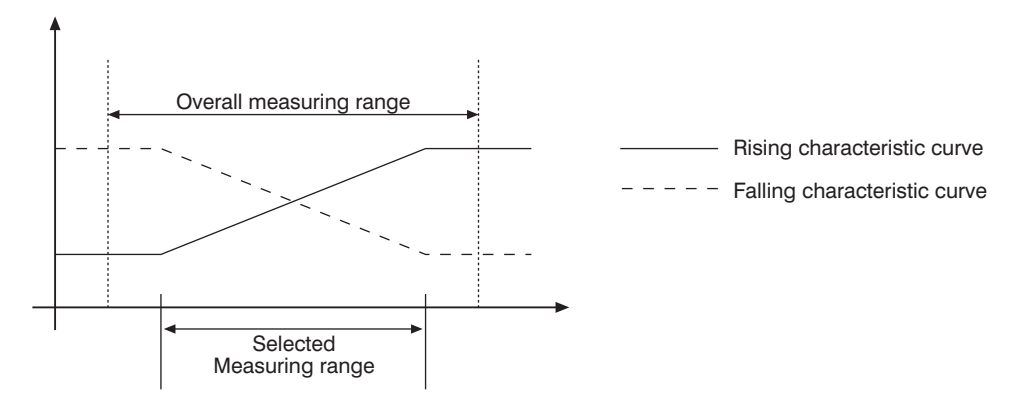

| Designation                                                                                                 | Function                                   | Ke | ey designa | tion |  |
|----------------------------------------------------------------------------------------------------|--------------------------------------------|----|------------|------|--|
| Mode U/I                                                                                                    | Analog output as current or voltage output | U  |            | I    |  |
| The appled output can be get up as either a current or a voltage output by pressing the LL or the Lkey. The |                                            |    |            |      |  |

The analog output can be set up as either a current or a voltage output by pressing the U or the I key. The corresponding symbol is displayed.

|       | Teach in the distances which correspond to the upper and lower voltage values | 10 V  |           | 0 V   |
|-------|-------------------------------------------------------------------------------|-------|-----------|-------|
| Teach |                                                                               | resp. | resp. 🕨 🕨 | resp. |
|       |                                                                               | 20 mA |           | 4 mA  |

The momentary actual distance is assigned to a voltage value of 10 V or a current value of 20 mA by pressing the 10 V or the 20 mA key.

The momentary actual distance is assigned to a voltage value of 0 V or a current value of 4 mA by pressing the 0 V or the 4 mA key.

If necessary, the assigned distances can be readjusted with the help of menu items At 0 V or at 10 V.

| at 0 V                                                                                    | Distance at 0 V                                                         | + |  | - |
|-------------------------------------------------------------------------------------------|-------------------------------------------------------------------------|---|--|---|
| The distance assigned                                                                     | igned to either 0 V or 4 mA is adjusted by pressing the + or the – key. |   |  |   |
| at 10 V                                                                                   | Distance at 10 V                                                        | + |  | - |
| The distance assigned to either 10 V or 20 mA is adjusted by pressing the + or the - key. |                                                                         |   |  |   |

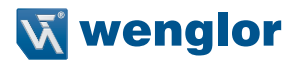

#### 7.6. Offset

The function offset serves to change the current measurement value to a certain other value. Here, the switching thresholds and the analog measurement ranges are changed as well.

The offset can take place optionally via a menu or externally via Pin A3.

Via menu

| Designation                           | Function                                                                                                    | K                                         | ey designat                    | ion                      |
|---------------------------------------|----------------------------------------------------------------------------------------------------|-------------------------------------------|--------------------------------|--------------------------|
| Apply*                                | Accepting the value set in "Specification" as the distance.                                                                                                  | т                                         | •                              | Z                        |
| Apply<br>Omm<br>699 mm                | Upon pressing the button T, the offset value set<br>Specification is accepted as the current distance<br>offset function is reset and the real distance is o | t in the men<br>e. Upon pre<br>displayed. | u option<br>ssing the bu       | utton Z, the             |
| Preset*                               | Teaching the offset value                                                                                                    | Т                                         | •                              | Z                        |
| Preset T<br>Offset<br>Omm<br>699 mm Z | Upon pressing the button T, the current distance<br>offset. Upon pressing the button Z, the offset sp<br>offset is activated in the menu option Apply)       | e is accepte                              | ed as the sp<br>value is set t | ecification<br>to 0 (the |
| Change                                | Changing the offset value that has been set in steps                                                                                                    |                                           | ►                              | ▼                        |
| Shanxa<br>Preset<br>Omm               | By pressing the keys + or – the adjusted specir<br>can be changed stepwise upwards or downwar                                                                | fication offse<br>ds.                     | et (menu po                    | nt Preset)               |

\*The currently set specification offset is displayed in line 3. The current distance is displayed in line 4.

#### Via Pin "A3"

Via the multifunctional pin A3, the offset equalization can be applied through an external trigger Sensor (corresponds to the menu **Offset**  $\rightarrow$  **Apply**  $\rightarrow$  **T**). Here, **A3** must be configured by means of the setting Offset as input (see "7.2. Pin Function" page 12).

In order to apply the Offset equalization, a voltage > 7 V should be applied at the input pin to trigger a positive flank. Here, the value set in the menu option **Preset** is accepted as the current distance.

#### Without Offset equalization:

In the diagram, the Sensor measures a distance of 5000 mm. The switching point is located 2000 mm distant, at 7000 mm.

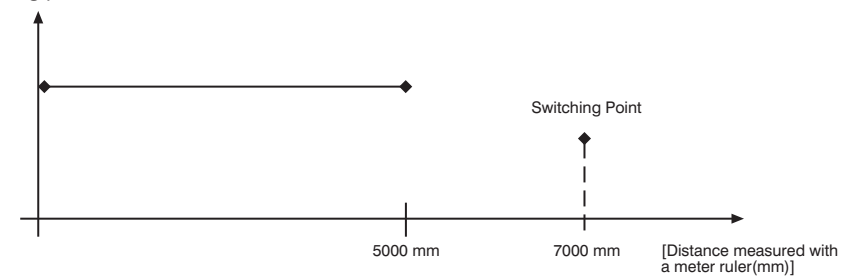

#### With application of the offset equalization: Specification offset: 0 mm

In the diagram, the Sensor measures a distance of 5000 mm. The switching point is located 2000 mm distant, at 7000 mm. After application of the offset equalization, from the distance 5000 mm the distance becomes 0 mm. The switching distance thus gets displaced by 7000 mm to the actual 12000 mm.

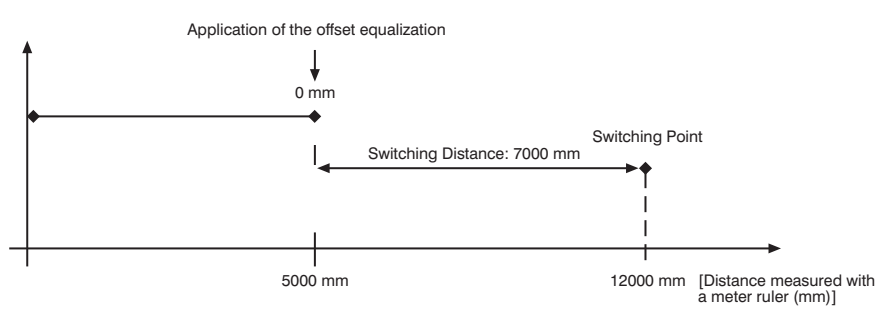

#### Application of the offset equalization: Specification offset: 3000 mm

In the diagram, the Sensor measures a distance of 5000 mm. The switching point is located 2000 mm distant, at 7000 mm. After application of the offset equalization, from the distance 5000 mm the distance becomes 3000 mm. The switching distance thus gets displaced by 4000 mm to the actual 9000 mm.

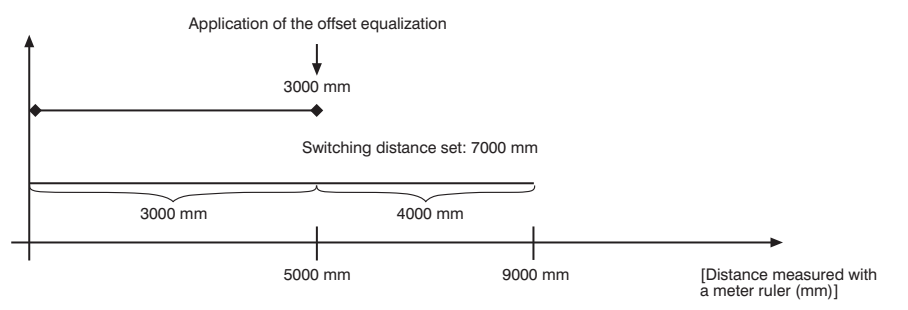

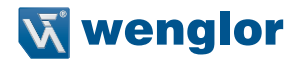

#### Example of application:

A X1TA101MHV80 is used in a high rack warehouse with varying ambient temperatures. To eliminate the temperature drift, a reference path of 1000 mm is specified to the Sensor as the specification offset. Through an external trigger Sensor, the specification offset is applied and given to the Sensor as the current distance. This ensures that the distance tallies with the value of the reference route with every trigger signal and thus, the varying ambient temperature has no influence on the measurement values of the Sensor.

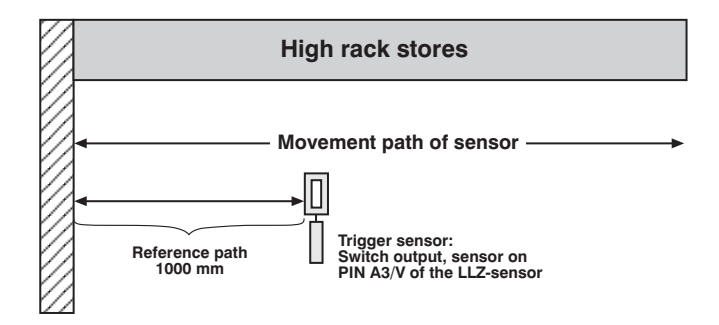

#### 7.7. Measuring rate

Reducing the Measuring rate improves resolution and reduces minimum selectable switching hysteresis. The respective minimum and maximum values are in the table on page 5.

| Designation | Function             | Ke | y designa | tion |
|-------------|----------------------|----|-----------|------|
| 100 Hz      |                      |    |           |      |
| 50 Hz       |                      |    |           |      |
| 20 Hz       |                      |    |           |      |
| 10 Hz       | Measuring rate value |    | ▼         |      |
| 5 Hz        |                      |    |           |      |
| 2 Hz        |                      |    |           |      |
| 1 Hz        |                      |    |           |      |

The Measuring rate which is best suited for the respective application can be selected from the predefined values by pressing the  $\mathbf{\nabla}$  or the  $\mathbf{\triangleleft}$  key.

#### 7.8. Laser

Transmitted light can be either deactivated or activated with the help of the Laser menu.

| Designation            | Function                                                                                           | Ke | y designa | tion |
|------------------------|----------------------------------------------------------------------------------------------------|----|-----------|------|
| ON                     | Switch transmitted light on                                                                        |    | -         |      |
| OFF                    | Switch transmitted light off                                                                       | •  | •         |      |
| Transmitted light is o | deactivated or activated by pressing the $oldsymbol{ abla}$ or the $oldsymbol{\triangleleft}$ key. |    |           |      |

For the products X1TA101MHT88 the laser light can be switched off via pin 5, by connecting pin 5 to 24 V. If Pin 5 has already been set as an RS-232 interface, the laser diode can be switched off with an interface command, in the menu or via the A3 input (see "7.2. Pin Function"/"7.4.2. A3 Input").

In case of the X1TA101MHV80 the laser diode can be switched off via pin 8, by connecting pin 8 to 24 V.

# 7.9. Read-Out

Which data will be read out to the display as measurement results are selected in the Read-Out menu.

| Designation | Function                       | Ke | y designa | tion |
|-------------|--------------------------------|----|-----------|------|
| DispMode    | Select display characteristics |    |           |      |

What will appear at the monitor during display mode operation is selected by pressing the ▼ or ◀ key:

#### Distance: The states of the individual outputs appear at the display.

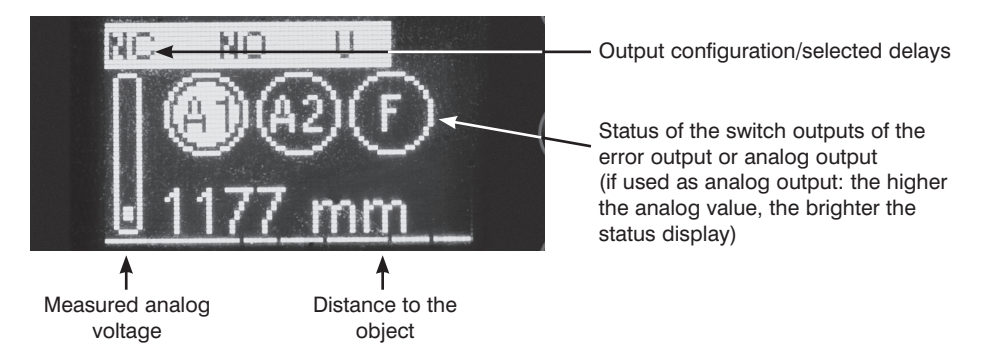

#### Analog: The analog output value appears at the display.

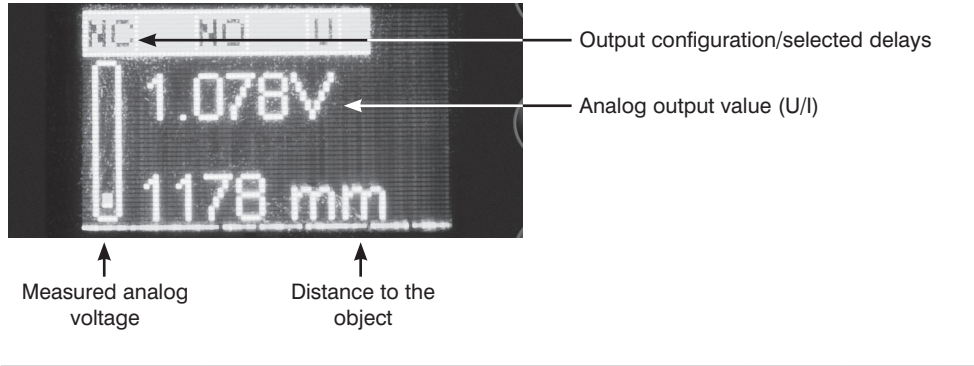

| Run                  | Switch to the read-out view                   | ▼ |  |
|----------------------|-----------------------------------------------|---|--|
| The device is switch | ed to the display mode by pressing the ◀ key. |   |  |

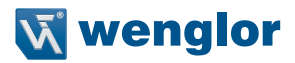

#### 7.10. Interface (does apply to X1TA101MHT88)

The basic settings for the interface are entered to the Interface menu.

| Designation | Function                 | Ke | y designa | tion |
|-------------|--------------------------|----|-----------|------|
| Mode        | Basic interface settings |    |           |      |

One of the function types, namely **Menu, Comm** (default setting) or **Continuous**, is selected by pressing the ▼ or ◀ key.

Menu: The Sensor can be addressed with the help of a terminal program. A menu is generated automatically in the terminal program (see chapter 8.1).

<u>Comm:</u> The Sensor can be addressed by means of interface commands (see chapter 8.2). Continuous: The Sensor reads out selected information at a defined interval.

| Baud rate              | Set the baud rate                                       |           |        |  |
|------------------------|---------------------------------------------------------|-----------|--------|--|
| The interface can be   | set to one of three baud rates by pressing the ▼ or ◀ k | ey: 9600, | 38.400 |  |
| (default setting) or 1 | 15.200 Baud. 9600 Baud, 38.400 Baud (default setting) o | r 115.200 | Baud.  |  |

The individual output values are explained in the following pages.

| Continuous transmission: If continuous transmission is used, the values selected from the table |
|-------------------------------------------------------------------------------------------------|
| shown below are transmitted via the interface at a defined interval.                            |

| ASCII | Selection of the output format for continuous transmission |  | ▼ |
|-------|------------------------------------------------------------|--|---|
|       |                                                            |  |   |

Selection is made between the two output formats, ASCII or binary (default setting), by pressing the  $\blacktriangle$  or the  $\blacktriangledown$  key.

| TA/T | Selection of the interface protocol |  |  | ▼ |
|------|-------------------------------------|--|--|---|
|------|-------------------------------------|--|--|---|

Switching between the old and new interface protocols (X1TA and XT respectively) is possible by pressing the  $\blacktriangle$  or the  $\triangledown$  key.

| Interval                                                 | Selection of the transmission interval for continuous transmission                                                                                     | +      |   | -            |
|----------------------------------------------------------|----------------------------------------------------------------------------------------------------|--------|---|--------------|
| The length<br>will be tran<br>The interva<br>by pressing | of the interval specifies how frequently data<br>smitted via the interface.<br>I can be set within a range of 10 to 10.000 ms<br>g the + or the – key. | [Data] |   | → [Interval] |
| Mask                                                     | Selection of the desired output values for continuous transmission                                                                                     | +      | ► | -            |

The selected mask specifies which information will be read out to the interface during continuous transmission.

Selection can be made from masks 1 through 31 by pressing the + or - key.

| 2                 |                | ო                                        | 4                                                                                            | 5                                                                                                    | 9                   |                              | 7                                                                |                              |
|-------------------|----------------|------------------------------------------|----------------------------------------------------------------------------------------------|----------------------------------------------------------------------------------------------------|---------------------|------------------------------|------------------------------------------------------------------|------------------------------|
| Curren<br>distano | 9 <del>-</del> | Statuses<br>of the<br>digital<br>outputs | Difference between current distance<br>and the selected switching point<br>(for each output) | Digital read-out<br>of the current or<br>the voltage value<br>(depending on<br>the setting in the<br>"Analoo" menu) | Time stamp<br>in ms | Trans<br>ms<br>displa<br>the | mission ti<br>s (packet)<br>iyed in lin<br>"Mask" m<br>function. | me in<br>is<br>e 4 of<br>enu |
|                   |                |                                          |                                                                                              | 0                                                                                                    |                     | 0096                         | 38400                                                            | 115200                       |
| <i>#####</i>      | #mm            | ####                                     | mm######+mm#####+mm######+                                                                   | N™#######                                                                                                    | ########            |                              |                                                                  |                              |
| ×                 |                |                                          |                                                                                              |                                                                                                    |                     | 11,28                        | 2,82                                                             | 0,94                         |
|                   |                | ×                                        |                                                                                              |                                                                                                    |                     | 4,92                         | 1,23                                                             | 0,41                         |
| ×                 |                | ×                                        |                                                                                              |                                                                                                    |                     | 16,2                         | 4,05                                                             | 1,35                         |
|                   |                |                                          | ×                                                                                            |                                                                                                    |                     | 33,84                        | 8,46                                                             | 2,82                         |
| ×                 |                |                                          | ×                                                                                            |                                                                                                    |                     | 45,12                        | 11,28                                                            | 3,76                         |
|                   |                | ×                                        | ×                                                                                            |                                                                                                    |                     | 38,76                        | 9,69                                                             | 3,23                         |
| ×                 |                | ×                                        | ×                                                                                            |                                                                                                    |                     | 50,04                        | 12,51                                                            | 4,17                         |
|                   |                |                                          |                                                                                              | ×                                                                                                    |                     | 11,28                        | 2,82                                                             | 0,94                         |
| ×                 |                |                                          |                                                                                              | ×                                                                                                    |                     | 22,56                        | 5,64                                                             | 1,88                         |
|                   |                | ×                                        |                                                                                              | ×                                                                                                    |                     | 16,2                         | 4,05                                                             | 1,35                         |
| ×                 |                | ×                                        |                                                                                              | ×                                                                                                    |                     | 27,48                        | 6,87                                                             | 2,29                         |
|                   |                |                                          | х                                                                                            | ×                                                                                                    |                     | 45,12                        | 11,28                                                            | 3,76                         |
| ×                 |                |                                          | x                                                                                            | ×                                                                                                    |                     | 56,4                         | 14,1                                                             | 4,7                          |
|                   |                | ×                                        | х                                                                                            | ×                                                                                                    |                     | 50,04                        | 12,51                                                            | 4,17                         |
| ×                 |                | ×                                        | ×                                                                                            | ×                                                                                                    |                     | 61,32                        | 15,33                                                            | 5,11                         |
|                   |                |                                          |                                                                                              |                                                                                                    | ×                   | 10,2                         | 2,55                                                             | 0,85                         |
| ×                 |                |                                          |                                                                                              |                                                                                                    | ×                   | 21,48                        | 5,37                                                             | 1,79                         |
|                   |                | ×                                        |                                                                                              |                                                                                                    | ×                   | 15,12                        | 3,78                                                             | 1,26                         |
| ×                 |                | ×                                        |                                                                                              |                                                                                                    | ×                   | 26,4                         | 6,6                                                              | 2,2                          |
|                   |                |                                          | х                                                                                            |                                                                                                    | ×                   | 44,04                        | 11,01                                                            | 3,67                         |
| ×                 |                |                                          | ×                                                                                            |                                                                                                    | ×                   | 55,32                        | 13,83                                                            | 4,61                         |
|                   |                | ×                                        | X                                                                                            |                                                                                                    | ×                   | 48,96                        | 12,24                                                            | 4,08                         |
| ×                 |                | ×                                        | ×                                                                                            |                                                                                                    | ×                   | 60,24                        | 15,06                                                            | 5,02                         |
|                   |                |                                          |                                                                                              | ×                                                                                                    | ×                   | 21,48                        | 5,37                                                             | 1,79                         |
| ×                 |                |                                          |                                                                                              | ×                                                                                                    | ×                   | 32,76                        | 8,19                                                             | 2,73                         |
|                   |                | ×                                        |                                                                                              | ×                                                                                                    | ×                   | 26,4                         | 6,6                                                              | 2,2                          |
| ×                 |                | ×                                        |                                                                                              | ×                                                                                                    | ×                   | 37,68                        | 9,42                                                             | 3,14                         |
|                   |                |                                          | ×                                                                                            | ×                                                                                                    | ×                   | 55,32                        | 13,83                                                            | 4,61                         |
| ×                 |                |                                          | ×                                                                                            | ×                                                                                                    | ×                   | 66,6                         | 16,65                                                            | 5,55                         |
|                   |                | ×                                        | ×                                                                                            | ×                                                                                                    | ×                   | 60,24                        | 15,06                                                            | 5,02                         |
| ×                 |                | ×                                        | x                                                                                            | ×                                                                                                    | ×                   | 71,52                        | 17,88                                                            | 5,96                         |

The individual values are read out consecutively to a single line. Only the values for the selected columns are read out.

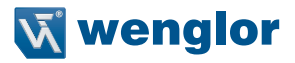

Explanation of the individual output values:

Column 2: current distance: read-out of the respective current measuring distance in mm

Column 3: statuses of the digital outputs:

| 0: not  | switched |    |    |
|---------|----------|----|----|
| 1: swit | ched     |    |    |
| #       | #        | #  | #  |
| F       | A3       | A2 | A1 |

Example: 1001  $\rightarrow$  error output and output 1 switched.

Column 4: difference between current distance and the selected switching point (for each output) <u>Example:</u>

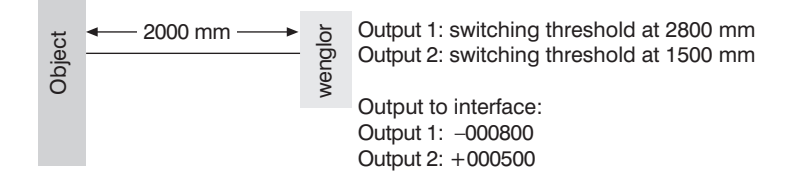

Column 5: digital read-out of the current or the voltage value in mV (depending on the setting in the "Analog" menu)

Column 6: time stamp

Example:

| Time Stamp | Measuring Distance |
|------------|--------------------|
| 00001024   | 1805 mm            |
| 00001066   | 1810 mm            |
| 99999999   | 2068 mm            |
| 0000000    | 2068 mm            |

By outputting the time-stamp, the individual measurement distances can be assigned to a relative time without taking into consideration the processing speed of the computer.

Time stamp:  $\Delta 1 \triangleq 500 \,\mu s$ 

# 7.11. Display

The display can be rotated and brightness can be adjusted with the help of the Display menu.

| Designation                               | Function                                                                   | Key          | / designat  | tion     |
|-------------------------------------------|----------------------------------------------------------------------------|--------------|-------------|----------|
| Rotated                                   | The display is rotated 180°.                                               |              |             |          |
| The display is rotate pressing the same k | d 180° by pressing the ◀ key. The display can be returne<br>ey once again. | ed to its or | iginal pos  | ition by |
| Intensity                                 | Adjusting display intensity                                                |              |             |          |
| After pressing the V                      | or $\blacktriangleleft$ key, the menu appears immediately with the select  | ted intensi  | ty (min., n | ormal or |

After pressing the  $\checkmark$  or  $\triangleleft$  key, the menu appears immediately with the selected intensity (min., normal or max). By selecting the energy saving mode the display switches off after one minute without activating a key. It switches on automatically, when activating a key again.

**Note:** If none of the keys are activated for a given period of time, the display is switched to the energy saving mode and the intensity is reduced. The display is returned to the selected intensity as soon as any key is activated.

#### 7.12. Language

The desired menu language can be selected in the Language menu.

| Designation | n Function       |  | Key designation |  |  |  |
|-------------|------------------|--|-----------------|--|--|--|
| Deutsch     | Default language |  | ◄               |  |  |  |
| English     | Menu language    |  |                 |  |  |  |
| Francais    | Menu language    |  | •               |  |  |  |

The desired language is selected by pressing the  $\triangledown$  or  $\blacktriangleleft$  key. The desired language appears in the menus as soon as it has been selected.

#### 7.13. Info

The following information regarding the Sensor is displayed in the Info menu:

- Sensor type
- Software version
- Serial number

#### 7.14. Reset

Sensor settings can be returned to their default values with the help of the Reset menu. Default settings are listed in section 6.2.

| Designation | Function               | Key | Key designation |  |
|-------------|------------------------|-----|-----------------|--|
| Reset       | Press <r> to reset</r> | R   |                 |  |

All of the selected Sensor settings are returned to their default values by pressing the R key.

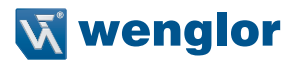

# 7.15. Password

Password settings can be entered in the password menu with the following four submenus.

| Designation                                 | Function                                                                                                    | Ke                                             | Key designation                              |                                   |  |
|---------------------------------------------|----------------------------------------------------------------------------------------------------|------------------------------------------------|----------------------------------------------|-----------------------------------|--|
| Enable                                      | Switch Password Function On or Off                                                                                                    | ▼                                              |                                              |                                   |  |
| Password                                    | The Enable menu is accessed by pressing the ◀ key, where you can activate or deactivate the password function by selecting Off or On. After interruption of the power supply, the operation of the Sensor is locked. Immediate blockage of the operation can be done in the sub-menu "Lock".         Password Entry for Enabling the Sensor       ▼       ▲ |                                                |                                              |                                   |  |
| Enter                                       | Tassword Entry for Enabling the bensor                                                                                                    | •                                              |                                              |                                   |  |
| Password<br>Enable<br>Enter<br>Chance       | The Enter submenu is accessed by pressing the password in order to enable the Sensor.                                                                                                    | e ◀ key, wh                                    | ere you can                                  | enter the                         |  |
| Passwortd                                   | The desired password is entered by means of the $+$ or $-$ key. Press and hold the $+$ or $-$ key in order to scroll quickly through the numbers. Entry is acknowledged by pressing the $\blacktriangleright$ key. The password is set to 0 upon shipment from the factory.                                                                                 |                                                |                                              |                                   |  |
| Change                                      | Change the Password                                                                                                    | •                                              |                                              |                                   |  |
| Password<br>Enable<br>Enter<br>Change<br>24 | The Change submenu is accessed by pressing<br>the password.<br>The desired password is selected with the + or<br>the ▶ key. Press and hold the + or - key in orc<br>numbers.                                                                                                    | the ◀ key,<br>- key, and<br>der to scroll      | where you c<br>is acknowled<br>quickly throu | an change<br>dged with<br>ugh the |  |
| Lock                                        | Lock the Sensor                                                                                                    |                                                | •                                            |                                   |  |
| Password                                    | The Sensor can be disabled with the help of th<br>supply power.<br>The Sensor is disabled and switched automatic<br>after pressing the ◀ key.<br>A password must be entered in order to continu                                                                                                    | his function,<br>ally to the p<br>ue using the | without inte<br>assword ent<br>Sensor.       | rrupting<br>ry mode               |  |

#### Notes regarding password functions:

If the password function has been activated, the password must be entered each time supply power to the Sensor is interrupted.

After pressing a key, the menu is automatically switched to the password entry mode.

The following user interface then appears:

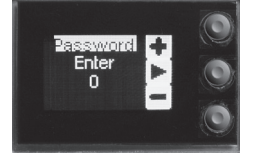

After entering the correct password with the + or – key, the entire menu is enabled and the Sensor is ready for use.

- The password function is deactivated upon shipment from the factory.
- Passwords can be selected within a range of 0000 to 9999.

Be sure to make a note of the new password before exiting the "change password" function! If the password is forgotten, it must be overwritten with a master password. The master password can be requested by e-mail from **support@wenglor.com**.

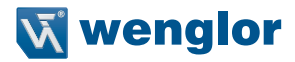

# 8. More Settings and Queries via the RS-232 Interface

#### (does apply to X1TA101MHT88)

The interface makes use of the software handshake procedure. All settings can be configured at a PC and uploaded to the device. RS-232 interface connections RxD (5) and TxD (4) are linked to minus (pin 3, green), and can be connected to the corresponding terminals at the communication partner.

Interface configuration:

Adjustable baud rate, 8 data bits, no parity, 1 stop bit

Plug connectors included with the wenglor S232W3 plug adapter:

- 8-pin M12 plug connector for connecting the power supply and the outputs
- 8-pin M12 socket connector for direct Sensor connection
- 9-pin M12 subminiature socket connector for direct connection to the RS-232 interface at the PC, or the utilized controller

Connect the Sensor to the PC, the controller etc. via the wenglor S232W3 plug adapter. Install the plug adapter as follows:

- Disconnect the 8-conductor connector cable (S80-xx) from the Sensor.
- Connect the S232W3 plug adapter directly to the Sensor.
- Connect the 8-conductor connector cable (S80-xx) to the plug adapter.
- Connect the 9-pin subminiature socket connector at the PC to the serial interface.
- Switch the power supply on.

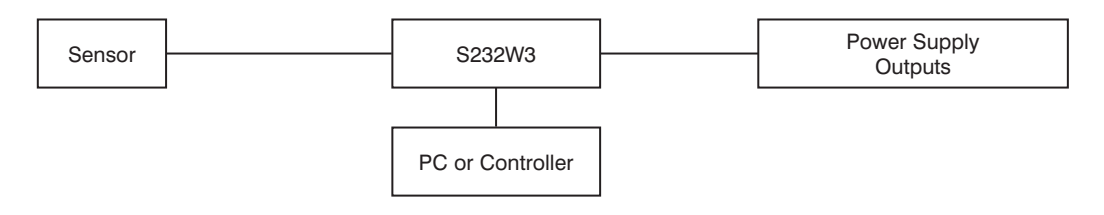

### 8.1. Remote Control via a Terminal Program

- 1. Connect the Sensor as described in chapter 8 above.
- 2. Set the Sensor to the Interface menu mode.
  - → Select the "Interface" menu item.
  - → Select "Mode".
  - → Select "Menu".

Alternatively: Select < Comm> and with F1, select remote control via Terminal-Program.

The remote control via Terminal-Program can be ended with F4.

3. Start the terminal program at the PC,

for example start the Windows® HyperTerminal® by clicking

- $\rightarrow$  Start  $\rightarrow$  Programs  $\rightarrow$  Accessories  $\rightarrow$  Communication  $\rightarrow$  HyperTerminal.
- Settings: 38.400 Baud, 8, N, 1
- Select the utilized port (e.g. COM 1).
- Establish a connection.

The menu appears in the terminal program.

| weng]                                                                                                    | lor sensoric                   | gmbh Y1TA100M | HT88                                                                                    |                                                                  |                                                                        |                                    |                            |
|----------------------------------------------------------------------------------------------------|--------------------------------|---------------|-----------------------------------------------------------------------------------------|------------------------------------------------------------------|------------------------------------------------------------------------|------------------------------------|----------------------------|
| Main-Menue                                                                                                    | Sub-Menue                      | Content       | actua                                                                                   | al Data                                                          |                                                                        |                                    |                            |
| Run<br>Pin Func<br>Al Switch<br>Al Input<br>Analog<br>Offset<br>MeasureRate<br>Laser<br>Run Mode<br>Interface<br>Display<br>Language<br>Info | Deutsch<br>English<br>Fran⊵ais |               | Outpu<br>-0680<br>01020<br>NO/N<br>NO<br>Outpu<br>-0680<br>01020<br>NO/N<br>NO<br>Outpu | ut 1<br>Imm<br>NPN/<br>PNP<br>ut 2<br>Imm<br>NPN/<br>PNP<br>ut 3 | -0699mm<br>01000mm<br>ON D<br>Oms<br>-0699mm<br>01000mm<br>ON D<br>Oms | 0<br>OFF<br>Oms<br>0<br>OFF<br>Oms | Impu<br>Oms<br>Impu<br>Oms |
| <pre>(F1&gt;: DOWN <f2>: IN <f3>: Back</f3></f2></pre>                                                                                       | ٢F4                            | >: EXIT MENUE | -0680                                                                                   | dmm                                                              | -0699mm                                                                | 0                                  |                            |

You can now navigate within the menu using the F1, F2 and F3 keys on your keyboard.

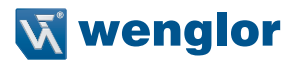

#### 8.2. Remote Control with Interface Commands

- 1. Connect the Sensor as described in chapter 8 above.
- 2. Set the Sensor to the interface operating mode.
  - Select <Interface> from the menu.
  - Select <Mode>.
  - Select <Comm>.

The Sensor is now ready for interface communication.

The interface protocol for the X1TA can be downloaded as a PDF document from our website at **www.wenglor.com** under the "download" heading.

# 9. Maintenance Instructions

- This wenglor-Sensor is maintenance-free.
- It is advisable to clean the lens and the display, and to check the plug connections at regular intervals.
- Do not clean with solvents or cleansers which could damage the device.

# 10. Proper Disposal

wenglor sensoric GmbH does not accept the return of unusable or irreparable products. Respectively valid national waste disposal regulations apply to product disposal.

Discover more innovation.

For additional information about our products, please visit:

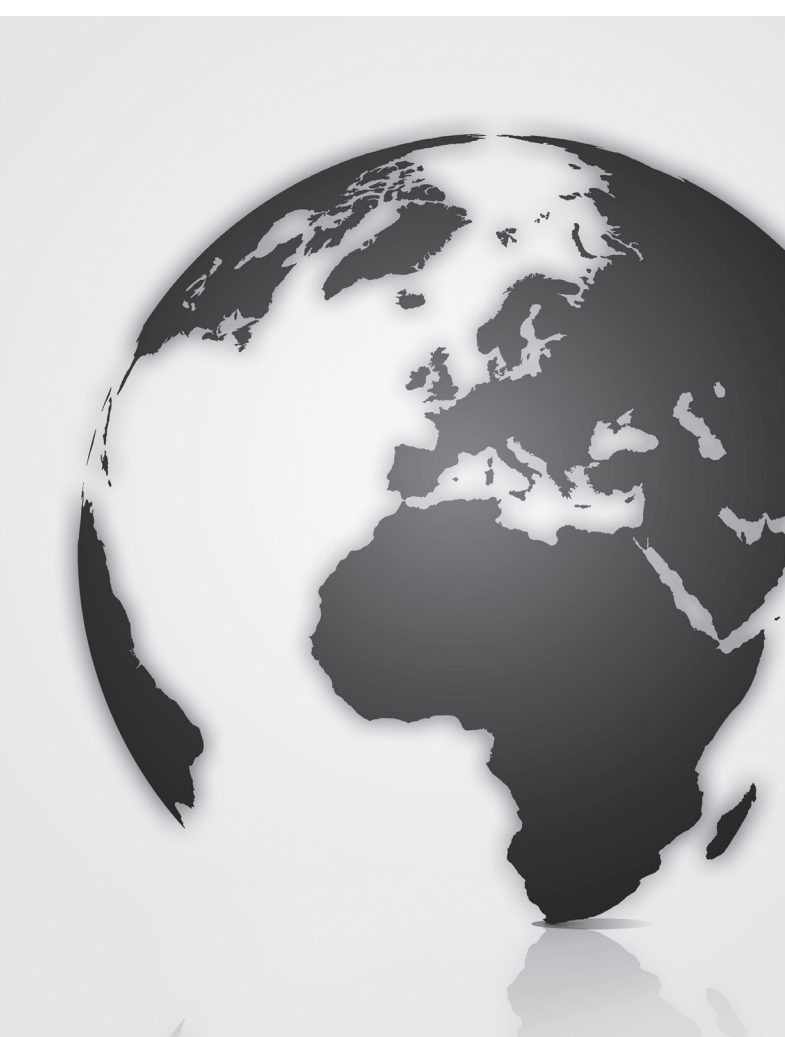